# Instructivo Mesa de Entrada Digital (MED) OCEBA

# ¿Qué es la Mesa de Entrada Digital (MED)?

Mesa de Entradas Digital (MED) es una aplicación que permite presentar documentación para iniciar un trámite ante el Estado Provincial.

La MED es parte de la Plataforma de Administración Digital (PAD) de la Provincia - Portal de Servicios - que junto con Delegación Digital y Domicilio Digital permiten realizar presentaciones o actuaciones, recibir comunicaciones y delegar funciones ante la Administración Pública Provincial, a través de medios digitales.

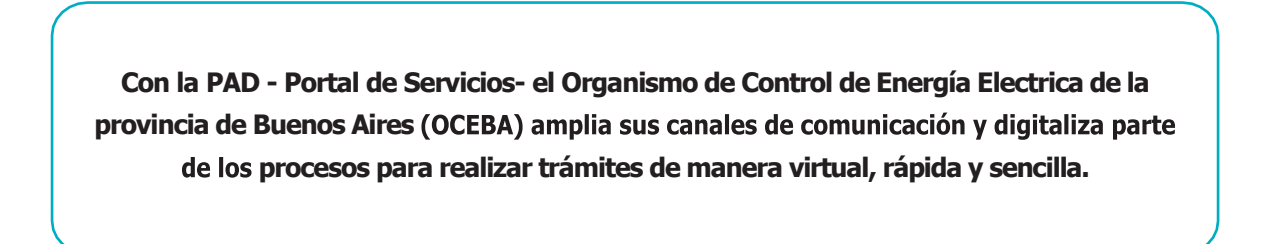

Este Instructivo está dirigido a las personas humanas y jurídicas que requieran realizar la presentación de uno o más de los trámites frente al MIYSP.

## ¿Cómo se accede?

Primero es necesario acceder a la Plataforma de Administración Digital, a través del Portal de Servicios de la PBA. <u>https://portal.gba.gob.ar</u>

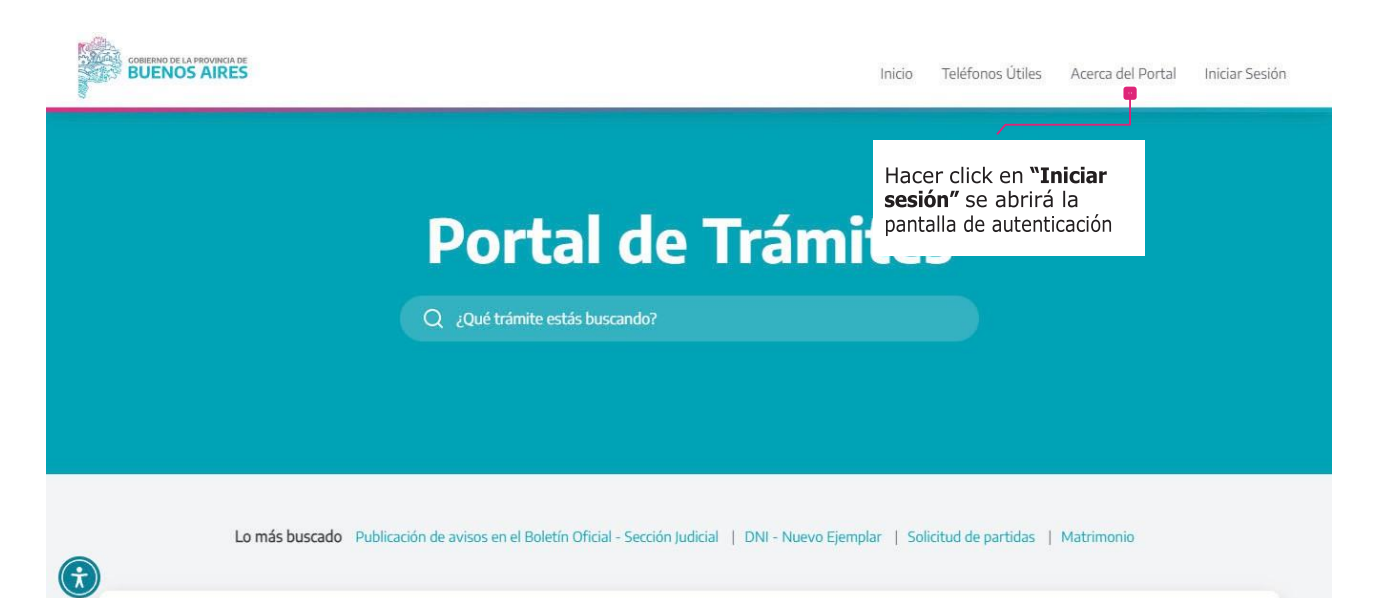

## Ingreso

Al ingresar al Portal se requiere iniciar sesión clickeando en el botón de la esquina superior derecha y autenticar la identidad.

|                                                                                                    | AUTENTICACIÓN DIGITAL      | Se sugiere autenticarse<br>a través de AFIP                                                                                                    |
|----------------------------------------------------------------------------------------------------|----------------------------|----------------------------------------------------------------------------------------------------|
| Portal < Acceso a Sistemas Provinciales                                                                                                    | Ayuda primer ingreso       | Para acceder con AFIP<br>Para acceder con AFIP se debe ingresar<br>con el CUIT/CUIL y la Clave Fiscal. Si es<br>la primera vez que el ingreso es a través<br>de AFIP, se debe asociar el servicio de<br>la Provincia. Para saber cómo asociarlo,<br>hacé click acá: <u>Ayuda primer ingreso</u> .<br>Si no se cuenta con Clave Fiscal puede<br>realizarse esta gestión clickeando en el<br>botón "creá tu clave" |
| Para operar en los sistemas de la Provincia de Buenos Aires debe<br>estar registrado en alguno de los siguientes Proveedores de<br>Identidad. |                            |                                                                                                    |
| O Identidad Digital                                                                                                    | Registro Nacional INGRESAR | Para <b>acceder por ANSES</b> se debe<br>ingresar el CUIL y la Clave de Seguridad                                                                                                    |
| Viveles de Seguridad                                                                                                    |                            | Social (ANSES).                                                                                                    |

Una vez realizada la autenticación se ingresa a la **Mesa de Entrada Digital** a través de la opción del cuadrado de puntos del margen superior.

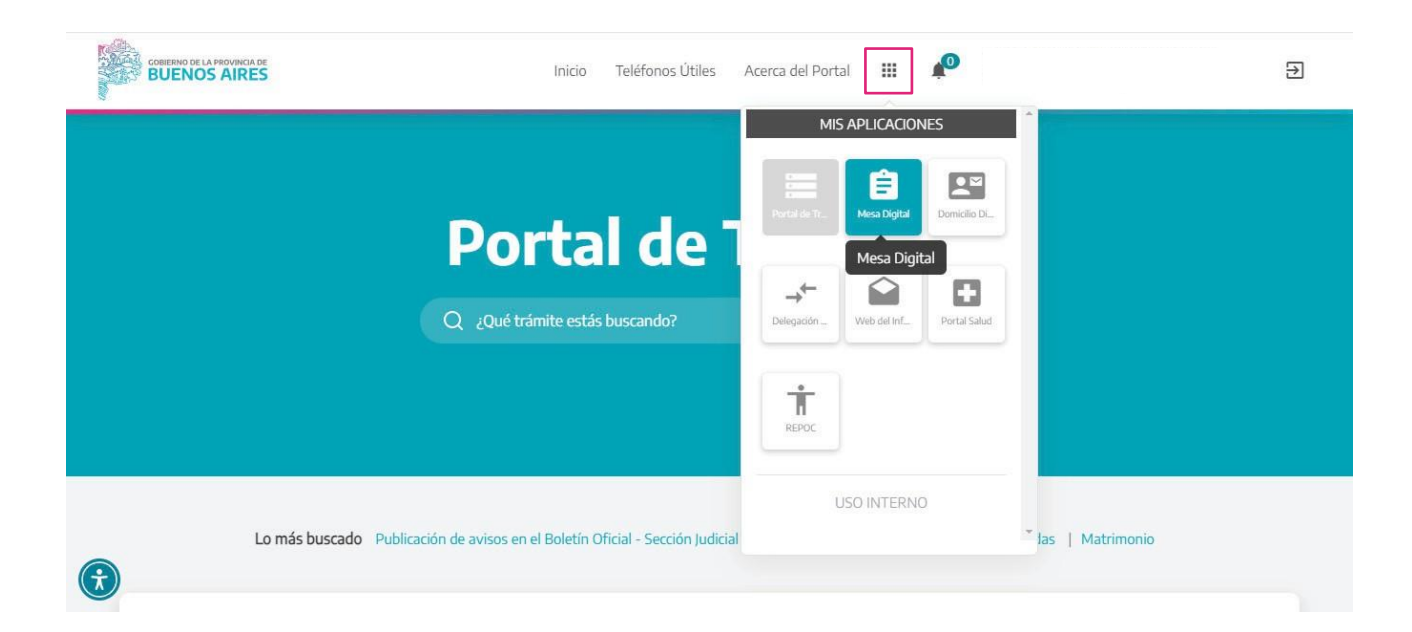

#### Inicio de sesión

Si es la primera vez que ingresa, automáticamente, el sistema redirige a **"Mis datos"**. Este proceso es por única vez y rige para todos los trámites que quieran realizarse (domicilio digital, delegación digital). Luego, deberá completarse un formulario con datos personales y aceptar los **"Términos y condiciones"**.

Si los "Términos y condiciones" no son aceptados, no se podrá realizar ningún trámite a través de la plataforma.

Luego se deben guardar los datos presionando el botón "Guardar".

Con estos pasos ya es posible acceder a las presentaciones de los trámites. El acceso, consulta, gestión de trámites puede ser delegada de una persona jurídica o humana a un/a "delegado/a". El representante de las empresas o del municipio debe acreditar su legitimidad para la realización de un trámite en la MED. Este trámite se realiza en el Portal y está desarrollado en la última sección de este instructivo.

| 8 | Mis Datos                  | MIS DATOS                          |                                                    |                                             |
|---|----------------------------|------------------------------------|----------------------------------------------------|---------------------------------------------|
|   | Presentaciones             | ① Al completar tus datos personale | s v acentar los términos v condiciones estás confo | rmando                                      |
| > | Nueva Presentación         | tu domicilio electrónico           | s y accpuir los ierminos y condiciones estas como  |                                             |
| > | Pendientes de enviar       |                                    |                                                    |                                             |
| > | Pendientes de intervención | Nombre                             | Apellido                                           | Número de documento                         |
| > | Enviadas                   |                                    |                                                    |                                             |
| B | Manual                     | Email (*)                          | Confirmar Email (*)                                | Número de Teléfono (*)                      |
| B | Mis Expedientes            |                                    |                                                    |                                             |
|   |                            | Dirección (*)                      |                                                    |                                             |
|   |                            |                                    |                                                    |                                             |
|   |                            | <u></u>                            |                                                    |                                             |
|   |                            | Acepto los términos y condicion    | Una vez complete<br>aceptar <b>"Términc</b>        | o el formulario<br><b>os y condiciones"</b> |
|   |                            | (*) Campos obligatorios            | Por                                                | último Guardar                              |

#### Mesa de Entrada Digital

Al ingresar podrá observarse en el lateral izquierdo de la pantalla un menú vertical desplegable en el que se observan las secciones: **"Mis datos"**; **"Presentaciones"** (pueden visualizarse las presentaciones pendientes de enviar, presentaciones pendientes de intervención y presentaciones enviadas); **"Mis expedientes"** y **"Manual"**.

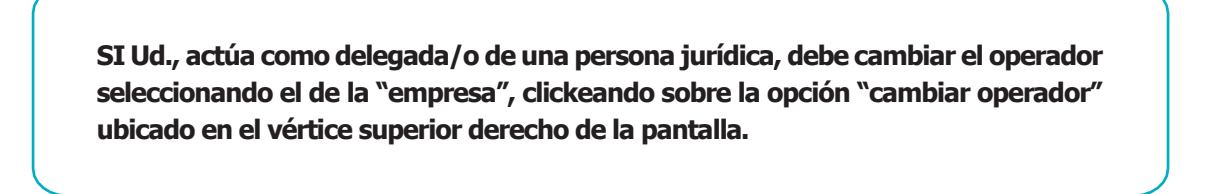

En el lateral derecho superior de la pantalla se localiza el botón **"Nueva Presentación"** con el que se inicia un trámite nuevo.

|                                                                                        | BUENOS AIRES                | 🗮 🔎 Nombre y Apo<br>cutt: xx-00000000 | <b>ilido</b><br>x / Nivel: x000 |
|----------------------------------------------------------------------------------------|-----------------------------|---------------------------------------|---------------------------------|
|                                                                                        | MESA DE ENTRADAS DIGITAL    |                                       |                                 |
| Mis Datos                                                                              | Inicio - Mis Presentaciones |                                       |                                 |
| <ul> <li>Presentaciones</li> <li>Nueva Presentación</li> </ul>                         | Menú desplegable            |                                       | NUEVA PRESENTACIÓN +            |
| <ul> <li>&gt; Pendientes de enviar</li> <li>&gt; Pendientes de intervención</li> </ul> | Pendientes de enviar        |                                       |                                 |
| > Enviadas                                                                             | Fecha Hora Mesa de Entradas | Tipo de Trámite                       | Estado Acciones                 |
| <ul> <li>Mis Expedientes</li> <li>Manual</li> </ul>                                    |                             |                                       | 80                              |
|                                                                                        | 1                           |                                       | VER TODOS                       |
|                                                                                        | Pendientes de intervención  |                                       |                                 |
|                                                                                        | Fecha Hora Mesa de Entradas | Tipo de Trámite Nº de Expediente      | Estado Acciones                 |

Presentación de trámite - Nueva presentación

Clickeando en **"Nueva presentación"** se solicita seleccionar entre las **"Reparticiones"**: Se seleccionará de las opciones disponibles **"OCEBA - Mesa de Entrada"** y hacer click siguiente.

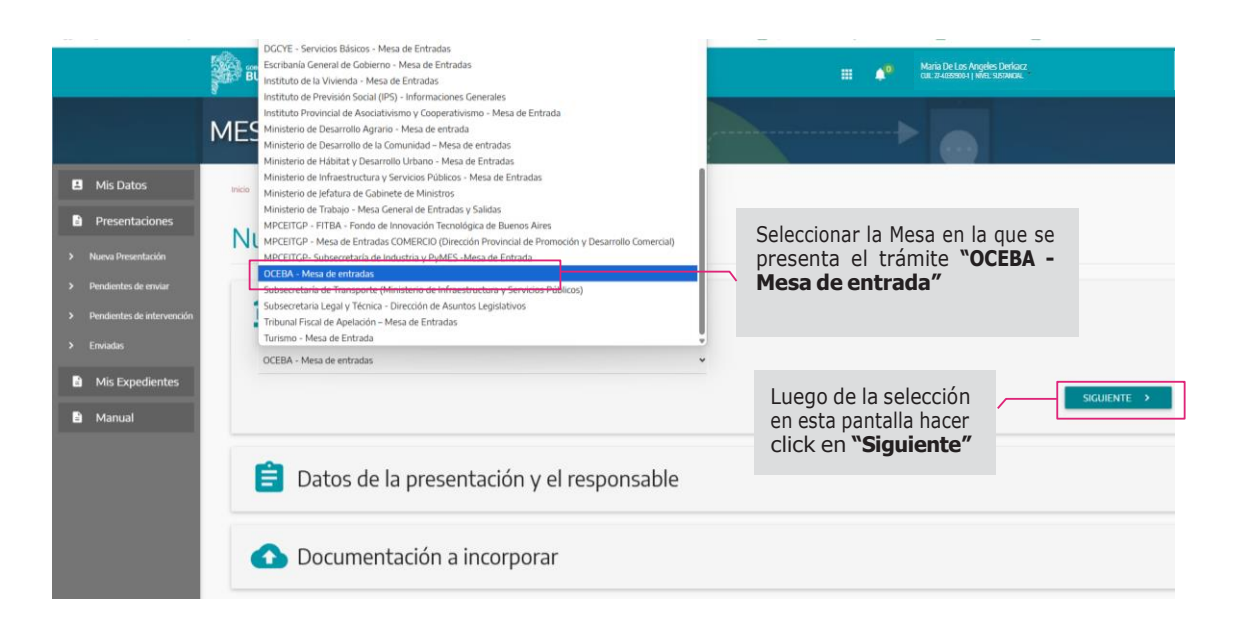

Se avanzará hacia la sección **"Datos de la Presentación y Responsable"**. Allí se solicitarán especificaciones sobre el trámite a realizar y datos de quien lo presenta.

|                                                                                                    | BUENOS AIRES                              | E Nombre y Apellido                                                                                                    |
|----------------------------------------------------------------------------------------------------|-------------------------------------------|----------------------------------------------------------------------------------------------------|
|                                                                                                    | MESA DE ENTRADAS DIGITAL                  |                                                                                                    |
| Mis Datos                                                                                                    | Inicia 🗲 Naeva Presentación               |                                                                                                    |
| <ul> <li>Presentaciones</li> <li>Nueva Presentación</li> </ul>                                                | Nueva Presentación                        |                                                                                                    |
| <ul> <li>&gt; Pendientes de enviar</li> <li>&gt; Pendientes de intervención</li> <li>&gt; Enviadas</li> </ul> | n Reparticiones                           | ✓                                                                                                    |
| <ul> <li>Mis Expedientes</li> <li>Manual</li> </ul>                                                           | Datos de la presentación y el responsable | En el campo <b>"Tipo de presentación"</b> se<br>desplegarán opciones y se seleccionará el tipo<br>de presentación que se desee realizar |
|                                                                                                    | Responsable<br>COLOUT                     | * E-mail                                                                                                    |
|                                                                                                    | * Descripción de la presentación          | T                                                                                                    |

De las opciones del desplegable, se deberá seleccionar el tipo de presentación que desee realizar, conforme el siguiente listado:

a) Presentación OCEBA (Este formulario le permitirá acompañar documentación para iniciar un nuevo trámite o presentación),

b) Presentación OCEBA en expediente en trámite (Incorporación de documentación o presentación en expediente ya iniciado o en trámite ante OCEBA. En caso de desconocer el número de expediente en el que quiera realizar esta presentación, deberá aportar en el formulario "01 - PRESENTACION OCEBA" toda la información con la que cuente para incorporar, asociar y/o tramitar conjuntamente esta presentación con el expediente principal.)

c) Presentación de Recursos administrativos contra Resoluciones de OCEBA.

Al seleccionar la presentación de las opciones posibles se abre un formulario.

Los campos de información a completarse son específicos para cada trámite y aquellos marcados con un asterisco (\*) son obligatorios. El formulario deberá completarse al 100% para avanzar al siguiente paso del trámite. Toda la información que se complete en el formulario se guardará como borrador hasta concluir el 100%.

| Enviadas<br>9 Mis Expedientes<br>9 Manual | Datos de la p                                        | oresentación y el responsable         |         |                                                                        |
|-------------------------------------------|------------------------------------------------------|---------------------------------------|---------|------------------------------------------------------------------------|
|                                           | FORMULARIO REQU<br>Los datos requeridos están cargad | ERIDO PARA ESTA PRESENTACIÓN<br>अज्ञे |         | © Ø                                                                    |
|                                           | Responsable                                          | Northis y Apatient                    | *E-mail | Para completar el<br>formulario hacer click<br>en el símbolo del lápiz |
|                                           | * Descripción de la presentación                     |                                       |         |                                                                        |
|                                           | Los campos marcados con * son obliga                 | tories ,                              |         | SIGUIENTE >                                                            |

En cada caso se solicitará información relevante según el trámite que se desee realizar y se guardará la información con el botón inferior derecho **"Guardar"**.

| > Enviadas      |                                                           |                                                                                                    |
|-----------------|-----------------------------------------------------------|----------------------------------------------------------------------------------------------------|
| Mis Expedientes | E Date                                                    | -                                                                                                    |
| 🖹 Manual        | Presentación digit: Nombre y Apellido / Razón Social (*)  |                                                                                                    |
|                 | FORMUL                                                    | 00                                                                                                    |
|                 | COD Este campo es requeritón<br>Nombre de requeritón (*)  |                                                                                                    |
|                 | Seleccione una opción<br>Número de Especiente de Obra (*) | `                                                                                                    |
|                 |                                                           |                                                                                                    |
|                 | Número de Licitación (*).                                 | Una vez que se hayan completado los<br>campos hacer click en <b>"Guardar".</b> Si el                                 |
|                 | Mombre de Obra (*)<br>Los campos marcas                   | formulario queda incompleto, los datos<br>se conservarán en un borrador para<br>poder ser retomados la siguiente vez |
|                 | (*) Composi abligatorios                                  | × CERRAR CLUARDAR ~                                                                                                  |

Puede optarse por acceder a la **"Ayuda contextual"** donde se darán detalles al respecto de cada campo a completar.

| anual | Presentación digital de certificados de obr                 | · · ·                      |                                                                                                 |    |
|-------|-------------------------------------------------------------|----------------------------|-------------------------------------------------------------------------------------------------|----|
|       | FORMULARIO REQUER<br>Los datos requeridos están cargados al | IDO PARA ESTA PRESENTACIÓN |                                                                                                 | 00 |
|       | Responsable                                                 | Nombry Apatos              | Haciendo click en este<br>símbolo se abrirá la<br>ayuda contextual para<br>completar los campos |    |
|       | * Descripción de la presentación                            |                            |                                                                                                 |    |
|       |                                                             |                            |                                                                                                 |    |

La **"Descripción de la presentación"** en el formulario de ingreso debe consignar los siguientes datos incorporados en un mismo párrafo:

Nombre y Apellido o Razón Social y referencia sobre contenido de la Presentación. Si la documentación es para incorporar a un expediente en trámite y desconoce su número, aporte la información con la que cuente.

Ejemplo Presentación: Solicitud de Fondos de Reserva para Situaciones Criticas

# Descripción de la presentación: Cooperativa Eléctrica de ----- - Solicitud de Fondos de Reserva para Situaciones Críticas. Fenómeno meteorológico -- de ----- de 2025 -

Completados estos campos se debe hacer click en "Siguiente".

| <ul> <li>Enviadas</li> <li>Mis Expedientes</li> <li>Manual</li> </ul> | Datos de la presentación y el responsable  Presentación detal de certificades de deta                                                                                                    |                                                                                                    |
|-----------------------------------------------------------------------|----------------------------------------------------------------------------------------------------|----------------------------------------------------------------------------------------------------|
|                                                                       | FORMULARIO REQUERIDO PARA ESTA PRESENTACIÓN<br>Los dotos requeridos están cargados al:                                                                                                    | 00                                                                                                    |
|                                                                       | Responsable       Nordon y Aprilicio         Oscillation       Precipicón de la presentación         Casa de la Provincia Aveilaneda Refacción y refuncionalización edificio existente para nuclear todas las dependencias provinciales. | Los <b>datos del responsable</b><br>aparecen cargados porque<br>están asociados a la<br>información que ingresaste<br>para autenticarte en el sistema |
| La <b>de</b><br>prese<br>funcio                                       | scripción debe detallar las particularidades de la<br>ntación. Tené en cuenta que esta descripción va a<br>nar como el motivo de caratulación del expediente.                                                                            | Para avanzar hacé<br>clcik en <b>"Siguiente"</b>                                                                                                    |

La siguiente sección habilita la carga de documentación. Los documentos podrán ser en formato Word, Excel, PDF.

|                                                                                                    | BUENOS AIRES                              | Nombre y Apellido     Cutt: xx+00000000x+ / HTVEL: X000                                           |           |
|----------------------------------------------------------------------------------------------------|-------------------------------------------|---------------------------------------------------------------------------------------------------|-----------|
|                                                                                                    | MESA DE ENTRADAS DIGITAL                  |                                                                                                   |           |
| Mis Datos                                                                                                    | Inicio 🗲 Nuava Presentación               |                                                                                                   |           |
| <ul> <li>Presentaciones</li> <li>Nueva Presentación</li> </ul>                                                | Nueva Presentación                        |                                                                                                   |           |
| <ul> <li>&gt; Pendientes de enviar</li> <li>&gt; Pendientes de intervención</li> <li>&gt; Enviadas</li> </ul> | ff Reparticiones                          |                                                                                                   | ~         |
| <ul> <li>Mis Expedientes</li> <li>Manual</li> </ul>                                                           |                                           |                                                                                                   | SIGUIENTE |
|                                                                                                    | Datos de la presentación y el responsable | La sección <b>Documentación a</b><br>incorporar permitirá el envío<br>de la documentación para la | ~         |
|                                                                                                    | Documentación a incorporar                | realización del tràmite                                                                           | •         |

Cada documento tiene su descripción y se indica la cantidad de documentos que la plataforma permite subir y si éstos son obligatorios u opcionales. Haciendo click en el símbolo **i (Información)** se abrirá un texto de ayuda contextual para cada uno de los tipos de documentos que deben adjuntarse.

| <ul> <li>Presentaciones</li> <li>Nueva Presentación</li> </ul>                                                | Nueva Presentación                                                                                                |   |
|----------------------------------------------------------------------------------------------------|----------------------------------------------------------------------------------------------------|---|
| <ul> <li>&gt; Pendientes de enviar</li> <li>&gt; Pendientes de intervención</li> <li>&gt; Enviadas</li> </ul> | 1 Reparticiones                                                                                                   | × |
| <ul> <li>Mis Expedientes</li> <li>Manual</li> </ul>                                                           | Datos de la presentación y el responsable                                                                         | × |
| Ganadaí                                                                                                    | 🚹 Documentación a incorporar                                                                                      |   |
| obtener una                                                                                                   | Silo se aceptan documentos en formato PDF, DOC, EXCEL o CSV dependiendo el caso                                   |   |
| la carga de<br>documentos                                                                                     | Archivo de tipo Nota de Presentación ①                                                                            |   |
| haciendo                                                                                                    | Arrastre los archivos aqui o <u>Buscar archivo</u><br>(Tamaño máximo por archivo: 12MB)<br>Estado de los archivos |   |
| símbolo                                                                                                    | Archivo de tipo Acta de Medición - Certificado 💿                                                                  |   |
|                                                                                                    | Arrastre los archivos aqui o <u>Buscar archivo</u><br>(Tamaño por archivo: 12MB)<br>Estado de los archivos        |   |

Los requisitos de la documentación serán diferentes según el tipo de presentación seleccionada.

La documentación será obligatoria u optativa, según se especifique en el proceso de carga de la presentación. Si la documentación obligatoria no es adjuntada, **la plataforma no permitirá continuar con el trámite hasta tanto todos los documentos obligatorios** 

Para adjuntar el documento correspondiente es necesario hacer click en la línea inferior de la denominación de cada trámite. Esto abrirá la carpeta de documentos del equipo del usuario/a que podrá seleccionar cuál o cuáles desea adjuntar. Por último, con todos los archivos adjuntos, el sistema preguntará si desea enviar la presentación.

Cuando ya se han adjuntado todos los documentos, se oprime el botón "Siguiente", que visualiza un resumen de los campos que se han completado y permite confirmar y enviar la documentación.

| Archivo de tipo Factura Representante Técnico ()     E Documento Electrónico se ha generado exitosamente       Archivo de tipo Factura Representante Técnico ()     Estado de los archivos       (Meno 0 / Maino 9)     Arcastre los archivos aqui o <u>Buscar archivo</u> ()       Arcastre los archivos aqui o <u>Buscar archivo</u> ()     Estado de los archivos       (Meno 0 / Maino 9)     Estado de los archivos       Archivo de tipo Otros documentos ()     Entres representante tecnico de los archivos       (Meno 0 / Maino 10)     Arcastre los archivos aqui o <u>Buscar archivo</u> ()       Arcastre los archivos aqui o <u>Buscar archivo</u> ()     Estado de los archivos       (Meno 0 / Maino 10)     Arcastre los archivos aqui o <u>Buscar archivo</u> ()       (Tamaño máximo por archivos 100     Estado de los archivos |                                              | (Tamaño máximo por archivo: 12MB)                                                       | Estado de los archivos                                                                      |
|----------------------------------------------------------------------------------------------------|----------------------------------------------|-----------------------------------------------------------------------------------------|---------------------------------------------------------------------------------------------|
| Archivo de tipo Factura Representante Técnico ()<br>(Misino J/ Maino S)<br>Arastre los archivos apil o <u>Buscar archivo</u><br>(Tarnaño máximo por archivo: 12MB)<br>Misino O/ Miano 10<br>Arastre los archivos apil o <u>Buscar archivo</u><br>(Tarnaño máximo por archive: 12MB)<br>Misino O/ Miano 10<br>Arastre los archivos apil o <u>Buscar archivo</u><br>(Tarnaño máximo por archive: 12MB)<br>Misino O/ Miano 10<br>Arastre los archivos apil o <u>Buscar archivo</u><br>(Tarnaño máximo por archive: 12MB)<br>Misino O/ Miano 10                                                                                                    | Aportes a la caja dator<br>1740              | ell archive ha solid subidu connectanny to<br>Tentore                                   | El Documento Electrónico se ha generado exitosamente                                        |
| Arrastre los archivos aqui o <u>Buscar archivo</u><br>(Tarnaño misiamo por archivo: 12MB)                                                                                                    | Archivo de tipo Fa<br>(Minimo 0 / Máximo 5)  | ctura Representante Técnico                                                             |                                                                                             |
| Pressent representante transition         Pressentante transition         Pressentante transition           Archivo de tipo Otros documentos ()<br>(Misimo 0/ Máximo 10)         Arrastre los archivos aqui o <u>Buscar archivo</u><br>(Tamaño máximo por archivo: 12MB)         Estado de los archivos                                                                                                    |                                              | Arrastre los archivos aquí o <u>Buscar archivo</u><br>(Tamaño máximo por archivo: 12MB) | Estado de los archivos                                                                      |
| Archivo de tipo Otros documentos ()<br>(Minimo I/ Minimo III)<br>Arrastre los archivos aquí o <u>Buscar archivo</u><br>(Tamaño máximo por archivo: 12ME)<br>Estado de los archivos<br>(Tamaño máximo por archivo: 12ME)                                                                                                    | Pactana representante teorica loca<br>naci   | <ul> <li>Blactive ha side subility correctance in<br/>University</li> </ul>             | Factura representanta tecnico.docx     El Documento Electrónico se ha generado exitosamente |
| Artastre los archivos aqui o <u>Buscar archivos</u><br>(Tamaño máximo por archivos :EXAE)<br>OTROS DOCUMENTOS Asoc                                                                                                    | Archivo de tipo Ot<br>(Minimo 0 / Máximo 10) | rros documentos 💿                                                                       |                                                                                             |
| OTROS DOCUMENTOS docx                                                                                                    |                                              | Arrastre los archivos aquí o <u>Buscar archivo</u><br>(Tamaño máximo por archivo: 12MB) | Estado de los archivos                                                                      |
| El Documento Electrónico se ha generado exitosamente                                                                                                    | OTHES DOLLMENTELLING<br>THE                  | II antivo la sido subido currectamente<br>Issicare                                      | OTROS BOCUMENTOS dox     El Documento Electrónico se ha generado exitosamente               |
| - Heart And Cold                                                                                                    |                                              |                                                                                         | (WYDW)                                                                                      |

En la misma pantalla, en la parte inferior se observa un botón que permite modificar los adjuntos.

La presentación también puede guardarse como borrador hasta ser completada y puede ser localizada en la sección **"Presentaciones Pendientes de enviar"**.

Cuando se hayan adjuntado todos los documentos obligatorios, la plataforma preguntará si desea enviar la presentación.

Aceptar los **"Términos y condiciones"** que aparecen en la esquina inferior izquierda y luego enviar la presentación.

| > Enviadas                                          |                                                                                                    |                                                                                                    |
|-----------------------------------------------------|----------------------------------------------------------------------------------------------------|----------------------------------------------------------------------------------------------------|
| <ul> <li>Mis Expedientes</li> <li>Manual</li> </ul> | Datos de la presentación y el responsable                                                                                                    | ~                                                                                                    |
|                                                     | 🕜 Documentación a incorporar                                                                                                    | <ul> <li>Image: A second second s</li></ul> |
|                                                     | < Confirmar y Enviar                                                                                                    |                                                                                                    |
|                                                     | Ministerio de Infraestructura y Servicios Públicos - Mesa de Entradas<br>Presentación digital de certificados de obra                                                                                                    |                                                                                                    |
|                                                     | Extractor. Casa de la Provincia Avellaneda Refacción y refundomalización edificio est<br>Archivos:<br>© Immensionence Company<br>© Immensionence Company | Luego podrá<br>Guardar<br>como<br>porrador" o<br>Senviac"                                                                                                    |
|                                                     | Acepto los términos y condiciones<br>Deberá aceptar<br>los "Términos y<br>condiciones"<br>GUARDAR COMO BORRADI                                                                                                    | CITYTOT                                                                                                    |

Al completar y enviar el trámite, la plataforma mostrará el número de expediente generado. Ese expediente podrá ser monitoreado por el/a usuario/a, a fin de conocer sus movimientos.

#### Presentaciones pendientes de enviar

En esta sección podrá verificar si la presentación ha sido efectivamente enviada o aún se encuentra en la bandeja **"Presentaciones pendientes de enviar"**.

Se accede a las presentaciones pendientes de enviar a través del menú lateral en el desplegable "Presentaciones".

#### Las acciones para este tipo de presentaciones son:

#### Editar Eliminar

Estas acciones pueden realizarse antes de los 45 días. Transcurrido este tiempo se verán grisadas y no podrán enviarse.

| Mis Datos<br>Presentaciones<br>Nover Presentaciones<br>Presentaciones pendientes de enviar<br>Presentaciones pendientes de enviar<br>Presentaciones pendientes de enviar<br>Presentaciones pendientes de enviar<br>Presentaciones pendientes de enviar<br>Presentaciones pendientes de enviar<br>Presentaciones pueden realizarse<br>accediendo al icono de lápiz<br>que aparece en el lateral<br>derecho de cada presentación                                                                                                    |                                                                              |                           | AIRES |                                                                       | Nombre y A<br>cutt: xx-xxxxx                                                                        | <b>pellido</b><br>XXX-X / NIVEL: XXXX             | Hes Derkacz<br>EL: SUSTANCIAL |
|----------------------------------------------------------------------------------------------------|------------------------------------------------------------------------------|---------------------------|-------|-----------------------------------------------------------------------|----------------------------------------------------------------------------------------------------|---------------------------------------------------|-------------------------------|
| <ul> <li>Mis Datos</li> <li>Presentaciónes</li> <li>Nave Presentación</li> <li>Presentación de tritores de interes</li> <li>Presentación de tritores de interes</li> <li>Mis Expedientes</li> <li>Mis Expedientes</li> <li>Manual</li> </ul>                                                                                                    |                                                                              | MESA D                    | DE EN | NTRADAS DIGITAL                                                       |                                                                                                    | >                                                 |                               |
| <ul> <li>Presentaciones</li> <li>Nave Presentacion</li> <li>Presentaciones pendientes de enviar</li> <li>Presentaciones pendientes de enviar</li> <li>Presentaciones pendientes de enviar</li> <li>Teréates</li> <li>Mis Expedientes</li> <li>Manual</li> </ul>                                                                                                    | Mis Datos                                                                    | Inicio 🗲 Pendientes de er | nviat |                                                                       |                                                                                                    |                                                   |                               |
| <ul> <li>&gt; Pedietets de intervención</li> <li>&gt; Pedietets de intervención</li> <li>&gt; Encidads</li> <li>Mis Expedientes</li> <li>Manual</li> </ul>                                                                                                    | <ul> <li>Presentaciones</li> <li>Nueva Presentación</li> </ul>               | Presenta                  | cion  | es pendientes de enviar                                               |                                                                                                    |                                                   |                               |
| Finada:       Tipo de Trámite       Estado       Actones         © Mis Expedientes       03/0/2024       1112       Ministerio de Infraestructura y Servicios Públicos - Mesa de Entradas       I Presentación digital de certificados de doia       Ceneada <td< th=""><th><ul> <li>Pendientes de enviar</li> <li>Pendientes de intervención</li> </ul></th><th></th><th></th><th></th><th></th><th></th><th>1 de 1 🔹 🗲 🗲</th></td<>                                                                                                    | <ul> <li>Pendientes de enviar</li> <li>Pendientes de intervención</li> </ul> |                           |       |                                                                       |                                                                                                    |                                                   | 1 de 1 🔹 🗲 🗲                  |
| <ul> <li>Mis Expedientes</li> <li>Manual</li> <li>Manual</li> <li>Masterio de Infraestructura y Servicos Públicos - Mesa de Entradas</li> <li>Presentación digital de certificados de obra</li> <li>Canenada</li> <li>Canenada</li> <li>Conenada</li> <li>Conenada</li> <li></li></ul> | > Enviadas                                                                   | Fecha                     | Hora  | Mesa de Entradas                                                      | Tipo de Trámite                                                                                     | Estado                                            | Acciones                      |
| Las acciones pueden realizarse<br>accediendo al icono de lápiz<br>que aparece en el lateral<br>derecho de cada presentación                                                                                                    | Mis Expedientes                                                              | 03/10/2024                | 11:12 | Ministerio de Infraestructura y Servicios Públicos - Mesa de Entradas | Presentación digital de certificados de obra                                                        | Generada                                          | 00                            |
| Las acciones pueden realizarse<br>accediendo al <b>icono de lápiz</b><br>que aparece en el lateral<br>derecho de cada presentación                                                                                                    | Manual                                                                       |                           |       |                                                                       | /                                                                                                   |                                                   | ]                             |
|                                                                                                    |                                                                              |                           |       |                                                                       | Las acciones pueden r<br>accediendo al <b>icono</b><br>que aparece en el la<br>derecho de cada pres | ealizarse<br><b>de lápiz</b><br>teral<br>entación | •                             |

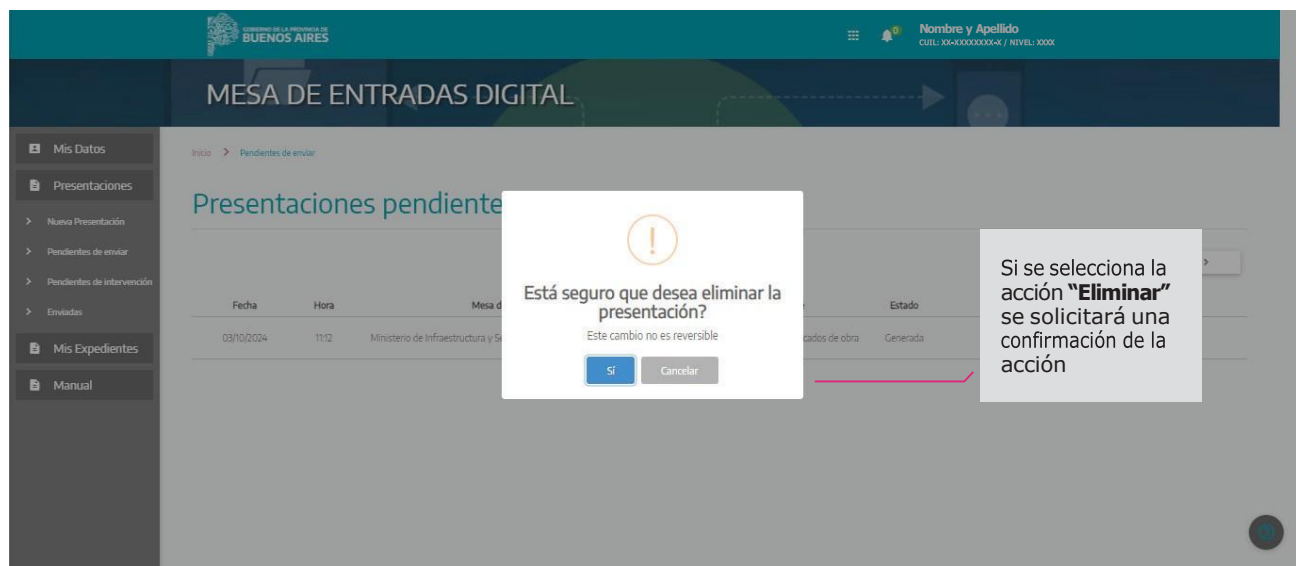

Si se selecciona la acción de **"Editar"** permitirá revisar los datos cargados. Luego podrá enviarse la presentación tal como se explicó anteriormente.

#### Presentaciones pendientes de intervención

# Se accede a las Presentaciones Pendientes de Intervención a través del menú lateral en el desplegable Presentaciones.

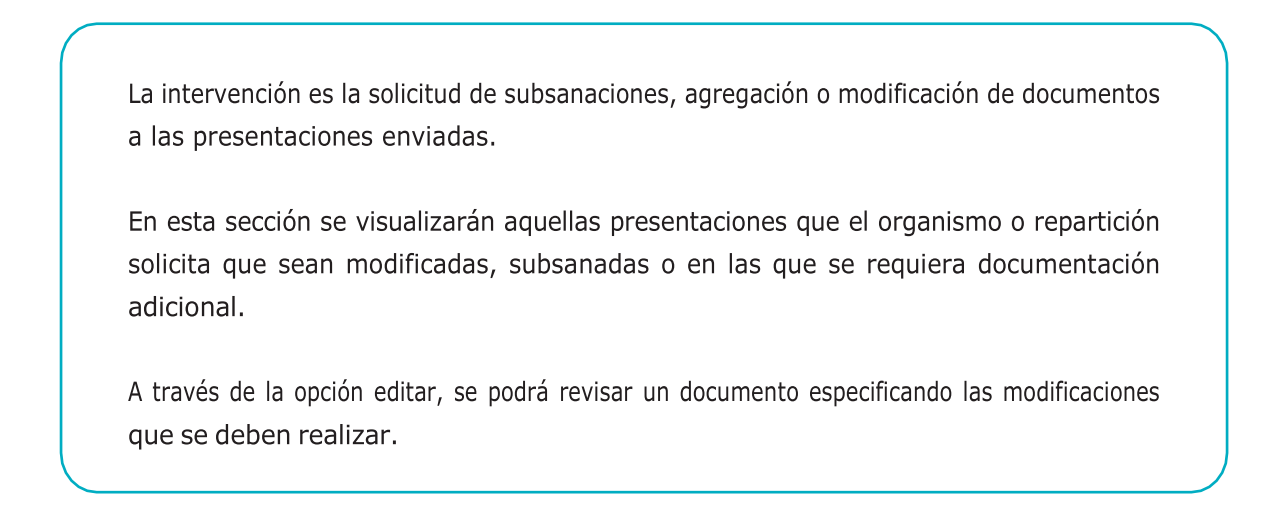

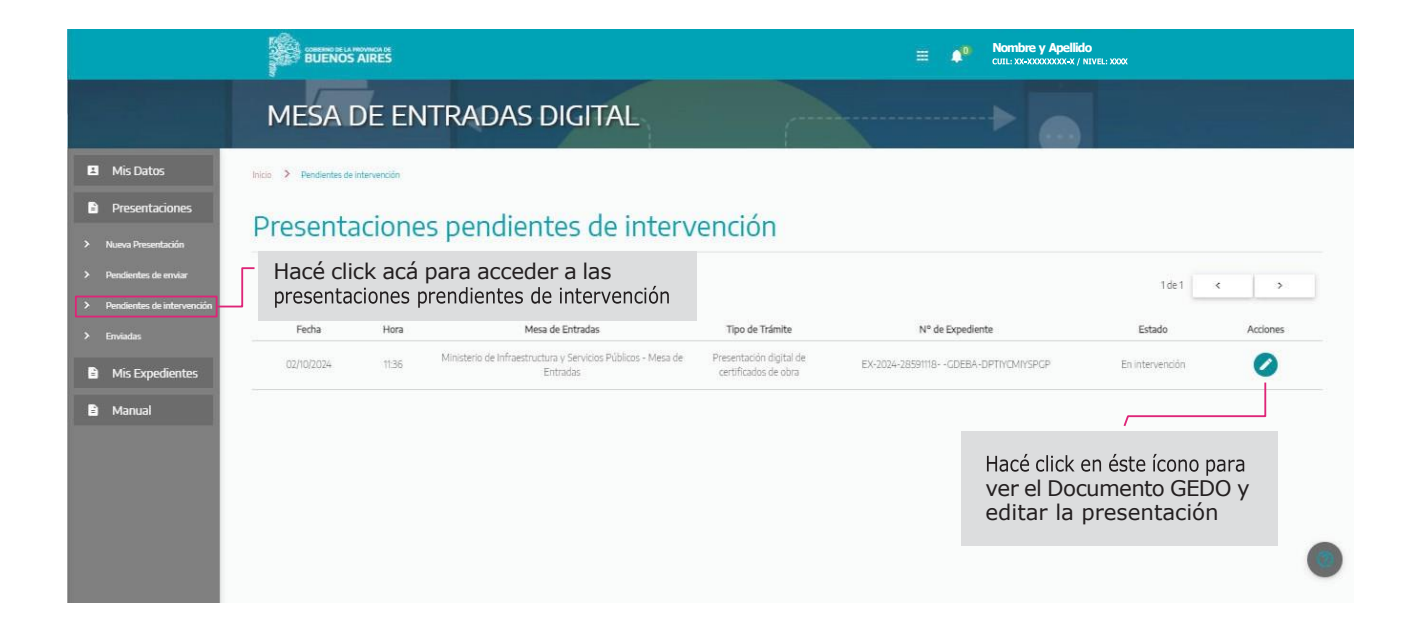

Editar presentación (respuesta a la solicitud de intervención)

Al seleccionar el botón "Editar" se accede al documento realizado por el organismo, el cual contiene el detalle y explicación de la modificación solicitada o la solicitud de documentación.

También puede recibir, por parte de la repartición, archivos embebidos, de tipo pdf, word, o excel.

|                                                                                                    | BUENOS AIRES                                               | ≡ 🔎                                                                                                    | Nombre y Apellido<br>cute:xxxxxxxxxxxxxxxxxxxxxxxxxxxxxxxxxxxx |
|----------------------------------------------------------------------------------------------------|------------------------------------------------------------|----------------------------------------------------------------------------------------------------|----------------------------------------------------------------|
|                                                                                                    | MESA DE ENTRADAS DIGITAL                                   |                                                                                                    |                                                                |
| Mis Datos     Presentaciones     Nueva Presentación                                                           | Intervenir presentación<br>EX-2024-35855290GDEBA-DPTIYCMIY | SPGP                                                                                                    |                                                                |
| <ul> <li>&gt; Pendientes de enviar</li> <li>&gt; Pendientes de intervención</li> <li>&gt; Enviadas</li> </ul> |                                                            | 1/2   - 67% +   E 👌                                                                                                    | ٹ 🖶 :                                                          |
| <ul> <li>Mis Expedientes</li> <li>Manual</li> </ul>                                                           | 2024 -<br>Nämers: 1F-324                                   | COHERNO DE LA PROVINCIA DE BUENOS AIRES<br>Ido del 75º Aniversario de la gratinidad universitaria en la Regióblica Argentina<br>Solicitud de intervención - MED<br>35868157-GDEBA-DPTIYCMIYSPGP |                                                                |
|                                                                                                    | Referencia: Solic                                          | Miércoles 9 de Octubre de<br>tud de Modificación de Documento - Presentación Digital de Certificado de Obra                                                                                     | 2024                                                           |

#### Descarga de archivos embebidos

La intervención de una presentación puede, como se ha comentado, solicitar modificaciones, subsanaciones o requerir nueva documentación. Asimismo, en la intervención el/la usuario/a puede recibir información a través de los archivos enviados por la repartición. Los archivos no podrán visualizarse hasta que no sean descargados. Se trata de archivos embebidos, cuya visualización requiere de los pasos detallados en el Anexo 1.

## Subir documento según la solicitud de la intervención

Como siguiente paso, se deberá adjuntar el o los documentos requeridos seleccionándolos de los archivos de la computadora del usuario/a. Una vez adjuntados oprimir **"enviar presentación"**. El sistema pedirá una confirmación del envío.

| 3 Mis Datos                                                                                                    | Intervenir presentad                         | ión                                                                                        |                                                                                                    |                                                              |  |
|----------------------------------------------------------------------------------------------------|----------------------------------------------|--------------------------------------------------------------------------------------------|----------------------------------------------------------------------------------------------------|--------------------------------------------------------------|--|
| Presentaciones                                                                                                    | EX-2024-35855290GDI                          | EBA-DPTIYCMIYSPGP                                                                          |                                                                                                    |                                                              |  |
| <ul> <li>Nevel Americación</li> <li>Prodense de existe</li> <li>Brodense de Extremetión</li> <li>Brodense de Extremetión</li> <li>Brodense</li> <li>Mas Especielamentes</li> <li>Manscal</li> </ul> |                                              |                                                                                            | <image/> <section-header><section-header><section-header><text><text><text><text><text></text></text></text></text></text></section-header></section-header></section-header>                                                                                                    | eria<br>Visita and<br>A fra                                  |  |
|                                                                                                    | 🛆 Documentación a ir                         | ncorporar                                                                                  |                                                                                                    |                                                              |  |
|                                                                                                    | 0 Sólo se aceptan documentos en formato PDF  | . BOC o CIV                                                                                |                                                                                                    |                                                              |  |
|                                                                                                    | Archivos requeridos<br>(Minimo 1/ Minimo 10) |                                                                                            |                                                                                                    |                                                              |  |
|                                                                                                    |                                              | Arrathre los archivos aquí o <u>Hissar archivo</u><br>(Tarnatio máximo por archivos 12/MB) |                                                                                                    | Estado de los archivos                                       |  |
|                                                                                                    | Pale & summaries<br>23                       |                                                                                            | Randon for the land the measurements of a land of the second second seco | Para finalizar hacé clcik en<br><b>"Enviar presentación"</b> |  |

#### Presentaciones enviadas

Una vez enviadas las presentaciones aparecerán en una bandeja que las identifica como "**Enviadas**". En la pantalla se detalla:

Fecha de envío Hora Mesa de Entradas Tipo de trámite N° de Expediente Estado (del trámite) Acciones

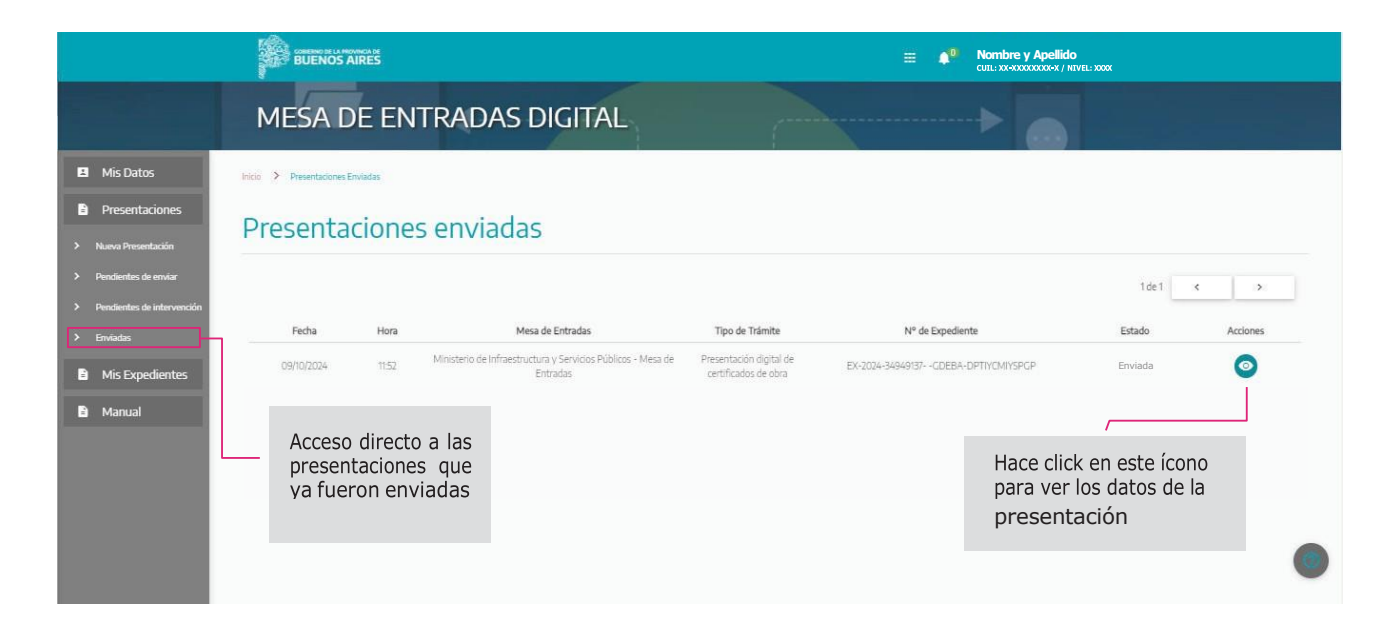

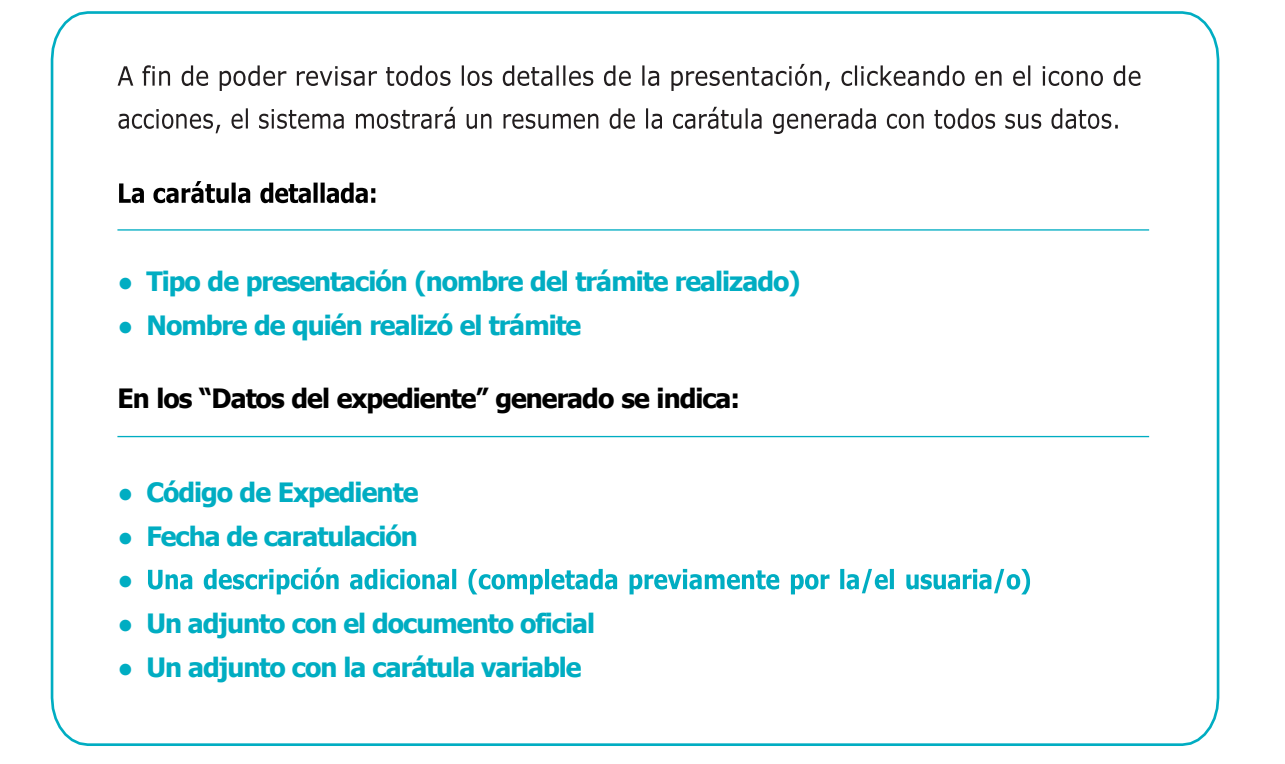

Seguidamente, en **"Estado del expediente"**, pueden revisarse los movimientos en una secuencia temporal con el detalle de las fechas de los movimientos.

|                                                                      |                         | ROUNDA DE<br>AIRES                         |                                                                                                    | = 4 <sup>0</sup> | Nombre y Apellido<br>CUIL: XX-XXXXXXXXXXXXX / NIVEL: XXX | X        |          |
|----------------------------------------------------------------------|-------------------------|--------------------------------------------|----------------------------------------------------------------------------------------------------|------------------|----------------------------------------------------------|----------|----------|
|                                                                      | MESA                    | (i) DATOS DE L                             | A PRESENTACIÓN                                                                                                    |                  | Î                                                        |          |          |
| Mis Datos     Presentaciones                                         | Inicio > Presentaciones | PRESENTACIÓN                               | Presentación digital de certificados de obra                                                                       |                  |                                                          |          |          |
| <ul> <li>Nueva Presentación</li> <li>Pendientes de enviar</li> </ul> | Presenta                | Presentación realizada por:                | APELLIDO NOMBRE (XX-XXXXXXXXX)                                                                                     |                  | _                                                        | 1de1 <   | >        |
| <ul> <li>Pendientes de intervención</li> <li>Enviadas</li> </ul>     | Fecha                   | DATOS DEL EXPEDIEN<br>Carátula             | NIE GENERADO                                                                                                    |                  |                                                          | Estado   | Acciones |
| <ul> <li>B Mis Expedientes</li> <li>B Manual</li> </ul>              | 09/10/2024              | Fecha caratulación:<br>Código del trámite: | 02/10/2024 13:41<br>- Pago de Certificado de Otro                                                                  |                  |                                                          | Recibida | <br>     |
|                                                                      | 17/09/2024              | Descripción adicional:                     | Gasa de la Provincia Avellaneda Refacción y refuncionalización edificio existente pa<br>dependencias provinciales. | ara nudear todas | × CERRAR                                                 | Recibida | 0        |
|                                                                      |                         |                                            |                                                                                                    |                  |                                                          |          |          |
|                                                                      |                         |                                            |                                                                                                    |                  |                                                          |          | 0        |

#### Mis expedientes

A través de esta pestaña se podrán conocer el estado y los movimientos de los expedientes en trámite. El sistema permite habilitar la opción de recibir notificaciones cada vez que un expediente tiene un movimiento. Esto se realiza activando la opción **"Deseo recibir notificaciones por email"**.

Aquí se muestra:

N° de expediente La referencia La fecha del último movimiento, la permanencia en ese lugar El organismo en el que el expediente se encuentra actualmente Las acciones que se pueden realizar: visualizar o eliminar

La opción **"visualizar"** mostrará todos los movimientos ordenados por fecha, mostrando primero los movimientos más recientes. En caso de que la información se elimine por error, deberá localizarse el expediente y activar las notificaciones para el seguimiento.

| ji i                                                                                   | AREENO DE LA PROVINCIA DE<br>BUENOS AIRES     |                   | 1           | I 🔎     | Nombre y Ape | ellido<br>-x / NIVEL: X00X |                 |
|----------------------------------------------------------------------------------------|-----------------------------------------------|-------------------|-------------|---------|--------------|----------------------------|-----------------|
| ME                                                                                     | SA DE ENTRADAS DIGITAL                        |                   |             | ••••    |              |                            |                 |
| Mis Datos                                                                              | Inicio 🗲 Expedientes                          |                   |             |         |              |                            |                 |
| <ul> <li>Presentaciones</li> <li>Nueva Presentación</li> </ul>                         | Expedientes                                   |                   |             |         |              |                            |                 |
| <ul> <li>&gt; Pendientes de enviar</li> <li>&gt; Pendientes de intervención</li> </ul> | Deseo recibir notificaciones por mail<br>No S |                   |             |         |              | SE                         | GUIR EXPEDIENTE |
| > Enviadas                                                                             | Q. Buscar                                     |                   |             |         |              |                            |                 |
| Mis Expedientes                                                                        | Nº Expediente Referencia                      | Último movimiento | Permanencia | Organis | no actual    | Estado                     | Acciones        |
| 🔒 Manual                                                                               | No hay información para mostrar               |                   |             |         |              |                            |                 |
|                                                                                        |                                               |                   | Pagina      | 1 de 0  | 4 Primera    | 4 Anterior Siguie          | ente ► Última ► |
|                                                                                        |                                               |                   |             |         |              |                            | 0               |

Con el botón **"seguir expediente"** se abre una pantalla que permite localizarlo a través de los siguientes campos:

Año de caratulación Nº de expediente Repartición

|     |                    | P                 | CONTERNO DE LA PROVVICIA DE<br>BUENOS AIRES        |                                              |                   |             |                    | e <b>y Apellido</b><br>00000000-v / NTVEL: X000 |
|-----|--------------------|-------------------|----------------------------------------------------|----------------------------------------------|-------------------|-------------|--------------------|-------------------------------------------------|
|     |                    | Segu<br>Ejemplo d | uir Expediente<br>e expediente: EX-2022-172473-GDE | BA-TESTGDEBA                                 |                   |             |                    |                                                 |
| 8   | Mis Datos          |                   | Año de caratulación<br>2024                        | Número de expediente<br>Número de expediente |                   |             |                    |                                                 |
| 8   | Presentacione      |                   |                                                    |                                              |                   |             |                    | BUSCAR                                          |
| > N | lueva Presentación | _                 |                                                    |                                              |                   |             |                    |                                                 |
| > P |                    |                   | Deseo recibir notificaciones por r                 | nail                                         |                   |             |                    | SEGUIR EXPEDIENTE                               |
| > P |                    | ención            |                                                    |                                              |                   |             |                    |                                                 |
| > Б |                    |                   | Gincer                                             |                                              |                   |             |                    |                                                 |
| 8   |                    | 25                | Nº Expediente                                      | Referencia                                   | Último movimiento | Permanencia | Organismo actual   | Estado Acciones                                 |
| 8   |                    |                   | No hay información para mos                        | trar                                         |                   |             |                    |                                                 |
|     |                    |                   |                                                    |                                              |                   |             | Papra 1 de0 * Prim | era 4 Anterior Siguiente * Ültima *             |

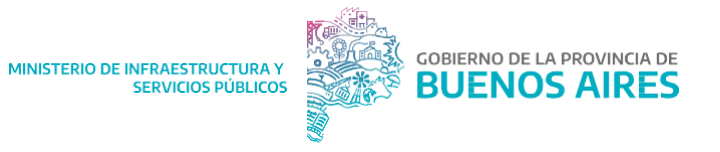

# **ANEXO 1**

Domicilio Electrónico

Todas las gestiones realizadas a través de la MED serán informadas a los/las usuarios/ as de la plataforma a través de su Domicilio Digital. La información detallada y resumida llegará al email del usuario/a del Portal de Trámites. El acceso, consulta y gestión de trámites deben estar realizados u través de la MED por personas jurídicas o personas humanas cuya identidad está debidamente autenticada. A la vez mediante la "Delegación de la Mesa de Entrada Digital" el sistema permiten u un Delegudo/u debidamente validado realizar las acciones y trámites mencionados más arriba.

Para mayor información sobre **Domicio Digital**, consultar el siguiente tutorial:

https://www.youtube.com/watch?v=x3GLHG6j45k

Para realizar la Delegación Mesa de Entrada Digital consultar:

https://www.youtube.com/watch?v=XVmzDKH46BU

Soporte y consultas

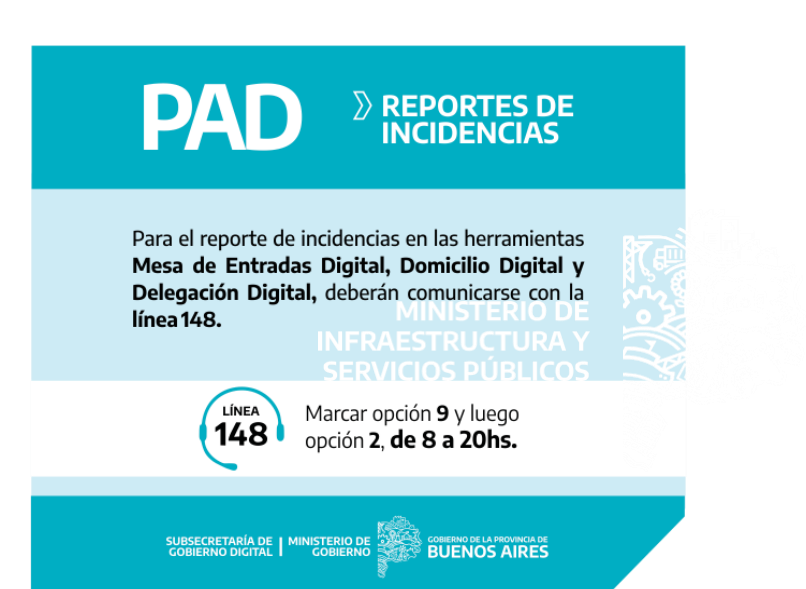

## Descarga de archivos embebidos

# Un archivo embebido es un tipo de archivo que se inserta dentro de otro documento (o aplicación), en vez de estar disponible como un archivo independiente.

En caso de recibir archivos embebidos a través de la MED, se detallará en la carátula del documento la leyenda "Se adjuntan archivos embebidos con indicaciones en el campo "Observaciones" del documento". Para descargar los archivos embebidos, deberá seguir los siguientes pasos:

MESA DE ENTRADAS DIGITAL

MESA DE ENTRADAS DIGITAL

Meso Presentación

Presentacions

Neuro Presentación

Presentacions

Neuro Presentación

Del/Wivecycle/tmp/pdfg-LIVECYCLE05\_tac/6ba2-7d2f... 1 / 2 - 67% + C 

Del/Wivecycle/tmp/pdfg-LIVECYCLE05\_tac/6ba2-7d2f... 1 / 2 - 67% + C 
Del/Wivecycle/tmp/pdfg-LIVECYCLE05\_tac/6ba2-7d2f... 1 / 2 - 67% + C 
Del/Wivecycle/tmp/pdfg-LIVECYCLE05\_tac/6ba2-7d2f... 1 / 2 - 67% + C 
Del/Wivecycle/tmp/pdfg-LIVECYCLE05\_tac/6ba2-7d2f... 1 / 2 - 67% + C 
Del/Wivecycle/tmp/pdfg-LIVECYCLE05\_tac/6ba2-7d2f... 1 / 2 - 67% + C 
Del/Wivecycle/tmp/pdfg-LIVECYCLE05\_tac/6ba2-7d2f... 1 / 2 - 67% + C 
Del/Wivecycle/tmp/pdfg-LIVECYCLE05\_tac/6ba2-7d2f... 1 / 2 - 67% + C 
Del/Wivecycle/tmp/pdfg-LIVECYCLE05\_tac/6ba2-7d2f... 1 / 2 - 67% + C 
Del/Wivecycle/tmp/pdfg-LIVECYCLE05\_tac/6ba2-7d2f... 1 / 2 - 67% + C 
Del/Wivecycle/tmp/pdfg-LIVECYCLE05\_tac/6ba2-7d2f... 1 / 2 - 67% + C 
Del/Wivecycle/tmp/pdfg-LIVECYCLE05\_tac/6ba2-7d2f... 1 / 2 - 67% + C 
Del/Wivecycle/tmp/pdfg-LIVECYCLE05\_tac/6ba2-7d2f... 1 / 2 - 67% + C 
Del/Wivecycle/tmp/pdfg-LIVECYCLE05\_tac/6ba2-7d2f... 1 / 2 - 67% + C 
Del/Wivecycle/tmp/pdfg-LIVECYCLE05\_tac/6ba2-7d2f... 1 / 2 - 67% + C 
Del/Wivecycle/tmp/pdfg-LIVECYCLE05\_tac/6ba2-7d2f... 1 / 2 - 67% + C 
Del/Wivecycle/tmp/pdfg-LIVECYCLE05\_tac/6ba2-7d2f... 1 / 2 - 67% + C 
Del/Wivecycle/tmp/pdfg-LIVECYCLE05\_tac/6ba2-7d2f... 1 / 2 - 67% + C 
Del/Wivecycle/tmp/pdfg-LIVECYCLE05\_tac/6ba2-7d2f... 1 / 2 - 67% + C 
Del/Wivecycle/tmp/pdfg-LIVECYCLE05\_tac/6ba2-7d2f... 1 / 2 - 67% + C 
Del/Wivecycle/tmp/pdfg-LIVECYCLE05\_tac/6ba2-7d2f... 1 / 2 - 67% + C 
Del/Wivecycle/tmp/pdfg-LIVECYCLE05\_tac/6ba2-7d2f... 1 / 2 - 67% + C 
Del/Wivecycle/tmp/pdfg-LIVECYCLE05\_tac/6ba2-7d2f... 1 / 2 - 67% + C 
Del/Wivecycle/tmp/pdfg-LIVECYCLE05\_tac/6ba2-7d2f... 1 / 2 - 67% + C 
Del/Wivecycle/tmp/pdfg-LIVECYCLE05\_tac/6ba2-7d2f... 1 / 2 - 67% + C 
Del/Wivecycle/tmp/pdfg-LIVECYCLE05\_tac/6ba2-7d2f... 1 / 2 - 67% + C 
Del/Wivecycle/tmp/pdfg-LIVECYCLE05\_tac/6ba2-7d2f... 1 / 2 - 67% + C 
Del/Wivecycle/tmp/pdfg-LIVECYCLE05\_tac/6

Hacer click en la opción "Descargar"

Una vez descargado el archivo, deberá hacer click en "Mostrar en carpeta"

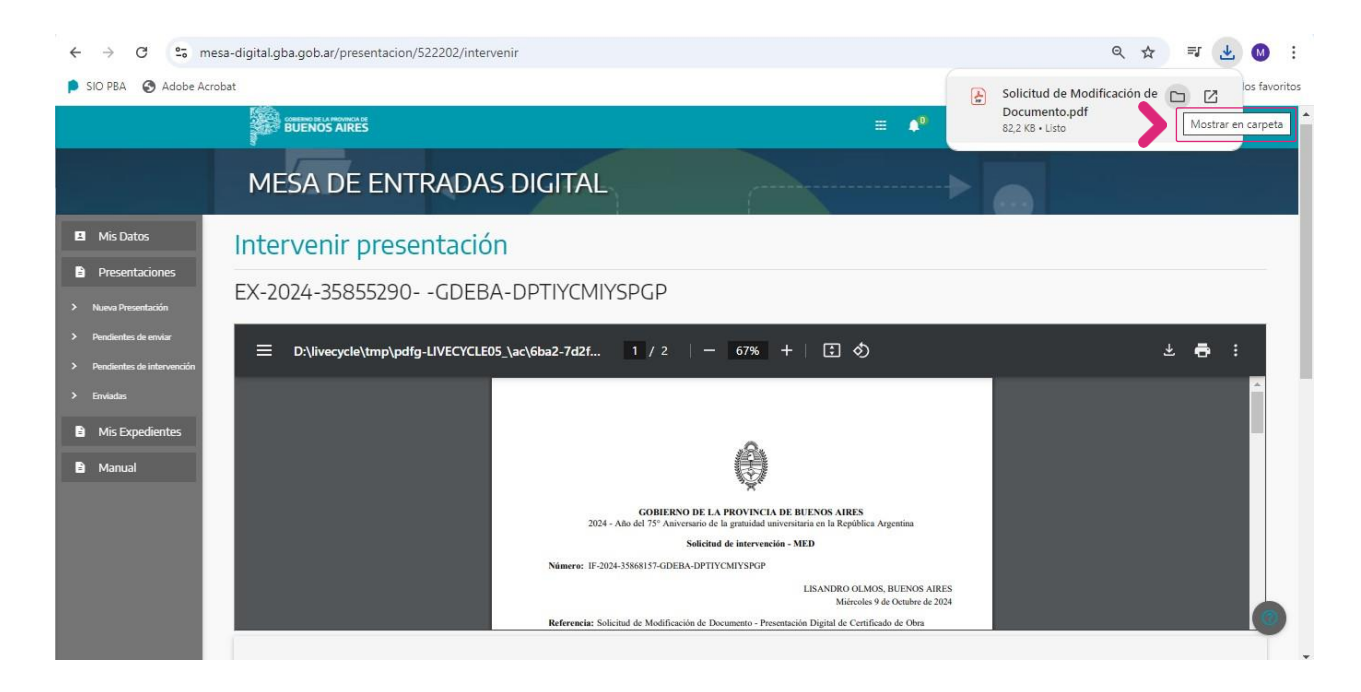

Al abrir el archivo (de preferencia con la aplicación Adobe Acrobat), deberá hacer click en el símbolo indicado en la imagen para poder visualizar los archivos embebidos, enviados por la repartición correspondiente.

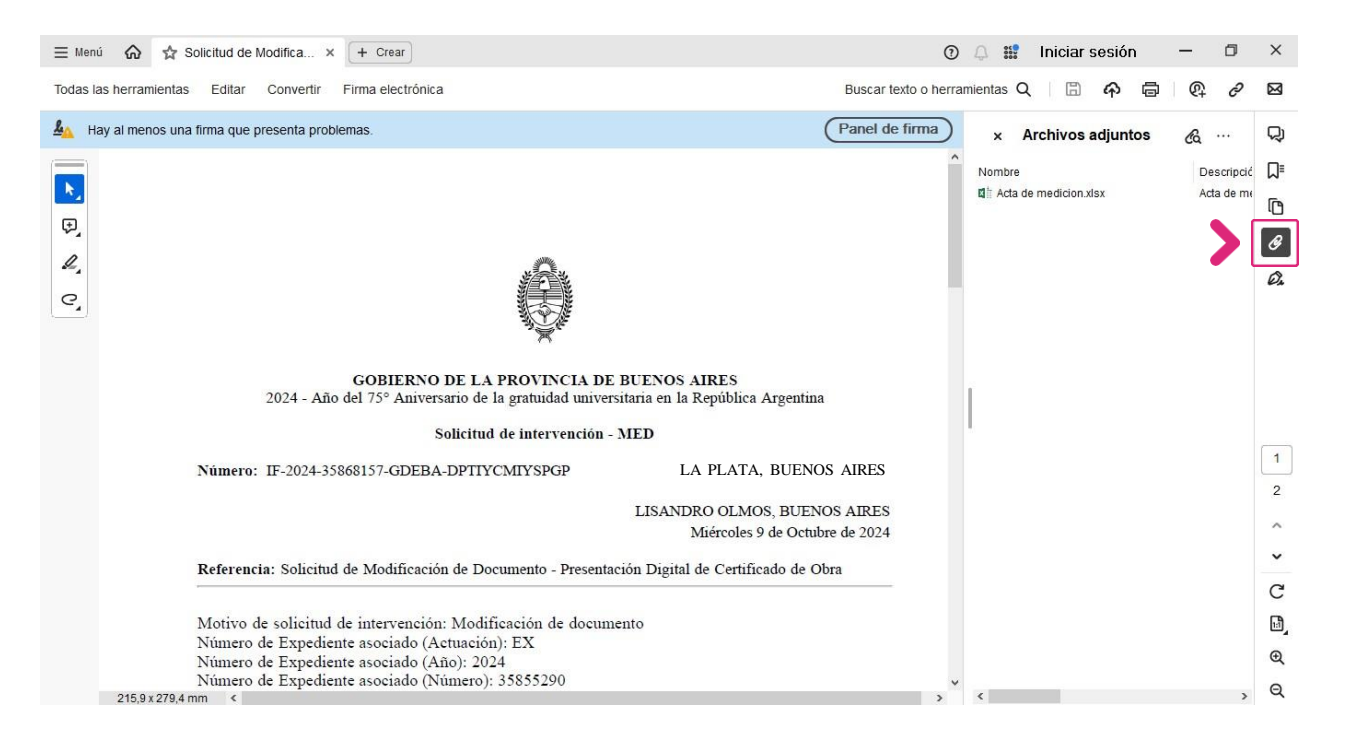